## 文献を探す >> nünü DISCOVERYで検索する

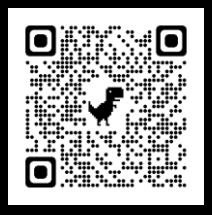

https://library.nakanishi.ac.jp

nünü DISCOVERYでは、図書館蔵書、データベース、電子ジャーナルなど、信頼性の高い学術情報が 検索できます。OPACクイックサーチからもアクセスできます。

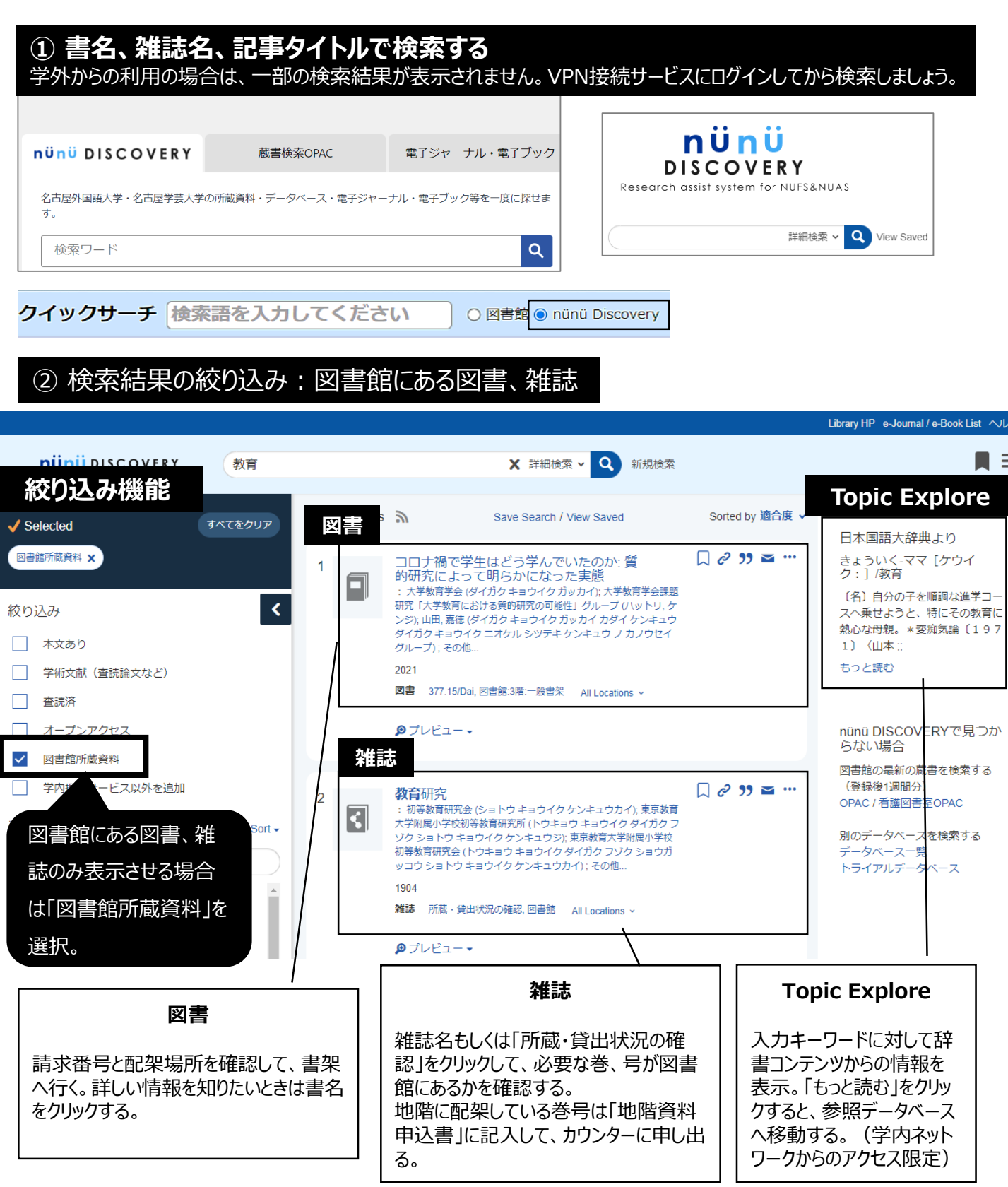

## ② 検索結果の絞り込み: 雑誌論文、研究論文

![](_page_1_Figure_1.jpeg)

nünü DISCOVERY の機能の詳細は、「nünü DISCOVERY 利用方法」を参照してください。 https://proquest.sunmedia.co.jp/nakanishi/nunu\_discovery\_userguide.html

![](_page_1_Picture_3.jpeg)

図書館ウェブサイト「図書館活用ナビ」(https://library.nakanishi.ac.jp/home/use/support)も ご参照ください。